## 振込手数料等について

【ご案内】

・三菱 UFJ 銀行の ATM、インターネットサービス(三菱 UF Jダイレクト)を利用してのお振込の 場合は、振込手数料は無料(※)です。

※別途、<u>ATM 利用手数料が発生する場合があります。</u>詳細は、以下「1)手数料・ご利 用時間」をご覧ください。

- ・三菱 UFJ 銀行キャッシュカードの場合、1日の振込限度額(初期設定)は100万円、現金の場合、 1回の操作で可能な限度額は10万円となります。
- ・三菱 UFJ 銀行以外の手数料、限度額等につきましては、各金融機関へお問い合わせください。

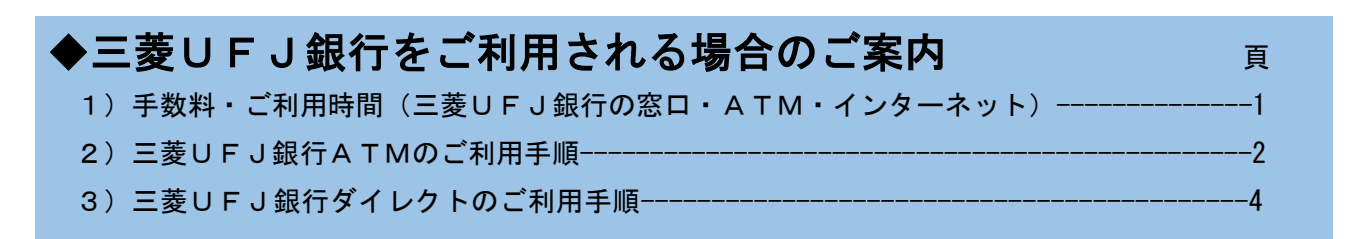

※三菱UFJ銀行以外のATM、インターネットサービスの操作方法に関しましては、各金融 機関へお問い合せください。

## 1)手数料・ご利用時間(三菱UFJ銀行の窓口・ATM・インターネット)

三菱 UFJ 銀行のキャッシュカードの場合、手数料等は以下のとおりです。

| ご利用方法                                  | 振込手数料 | ATM利用手数料 |
|----------------------------------------|-------|----------|
| 三菱UFJ銀行窓口                              | あり    | —        |
| 三菱UFJ銀行ATM(コンビニATM不可)                  | —     | 必要時間帯あり  |
| インターネットサ <i>ー</i> ビス<br>(三菱UFJ銀行ダイレクト) |       |          |

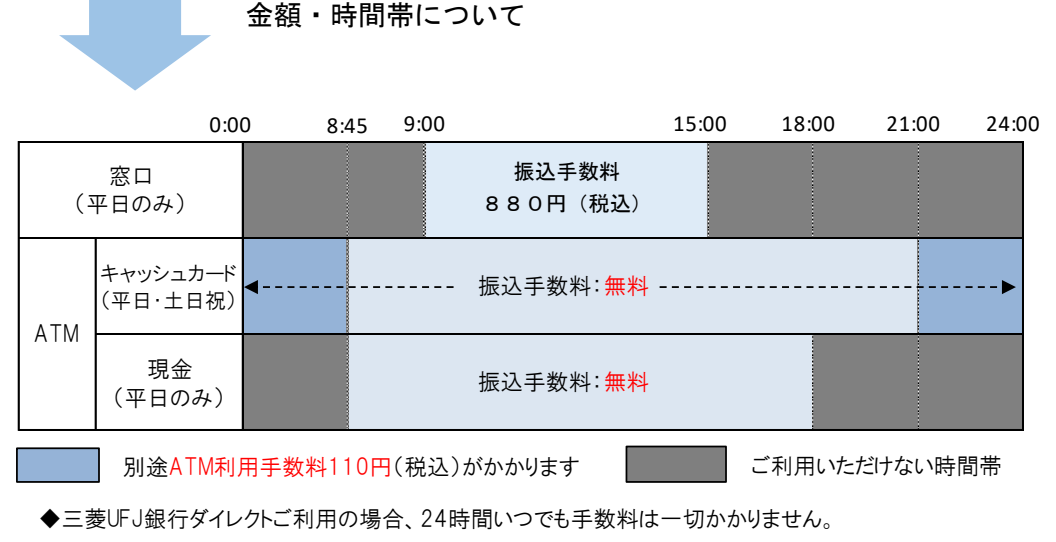

◆<u>三菱UFJ銀行以外のキャッシュカードで、三菱UFJ銀行のATMをご利用の場合、振込手数料は無料</u>ですが、<u>別途ATM利用手数料(440円)がかります</u>。また、ゆうちょ銀行他、一部金融機関の カードはご利用できません。詳細は、各カード発行金融機関までお問い合わせください。

## 2) 三菱UFJ銀行ATMのご利用手順

①お手元に振込依頼書等をご用意ください。

②ATM 画面のガイダンスに従い、振込先口座、お振込金額などを正しくご入力ください。

③依頼人番号入力画面では、振込依頼書等に記載の整理番号(英数字 10桁)をご入力ください。

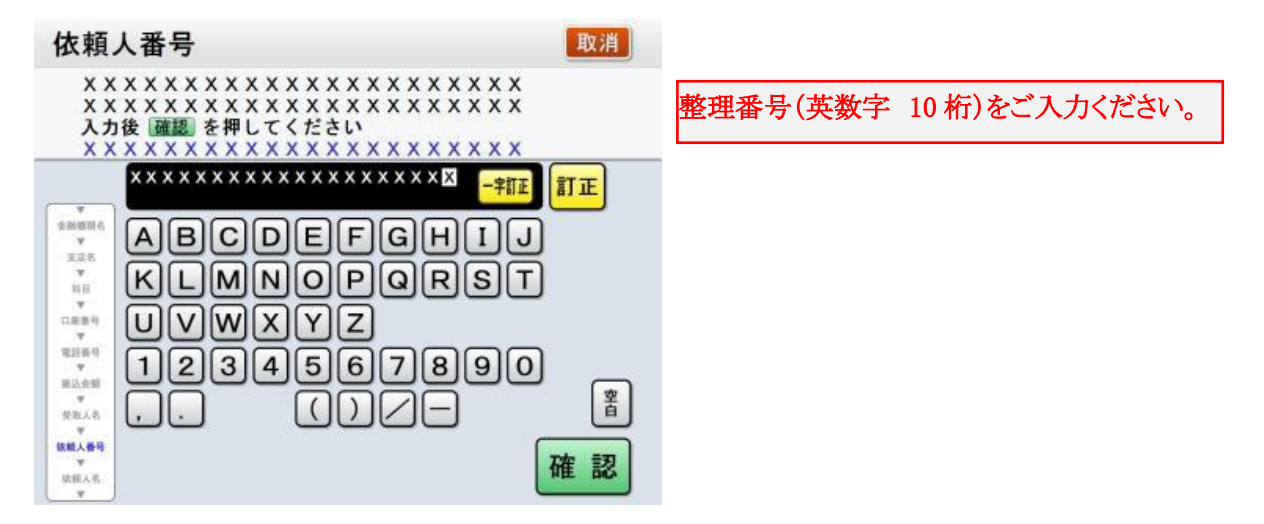

④以下の画面で「いいえ」(学生本人口座の場合は「はい」)を選択し、必ず振込人名を学生氏名と してください。ここでは、整理番号を再度入力しないでください。

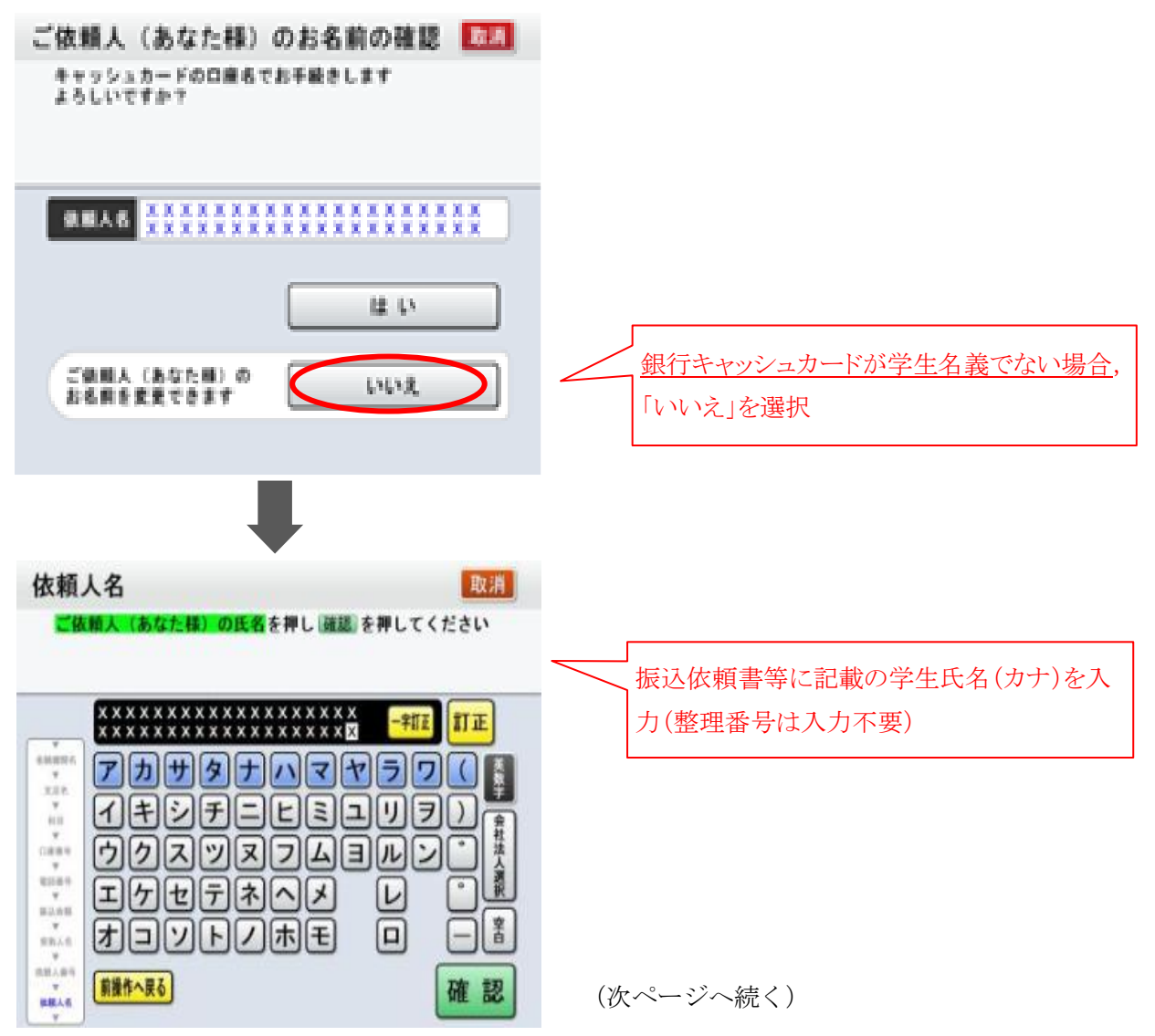

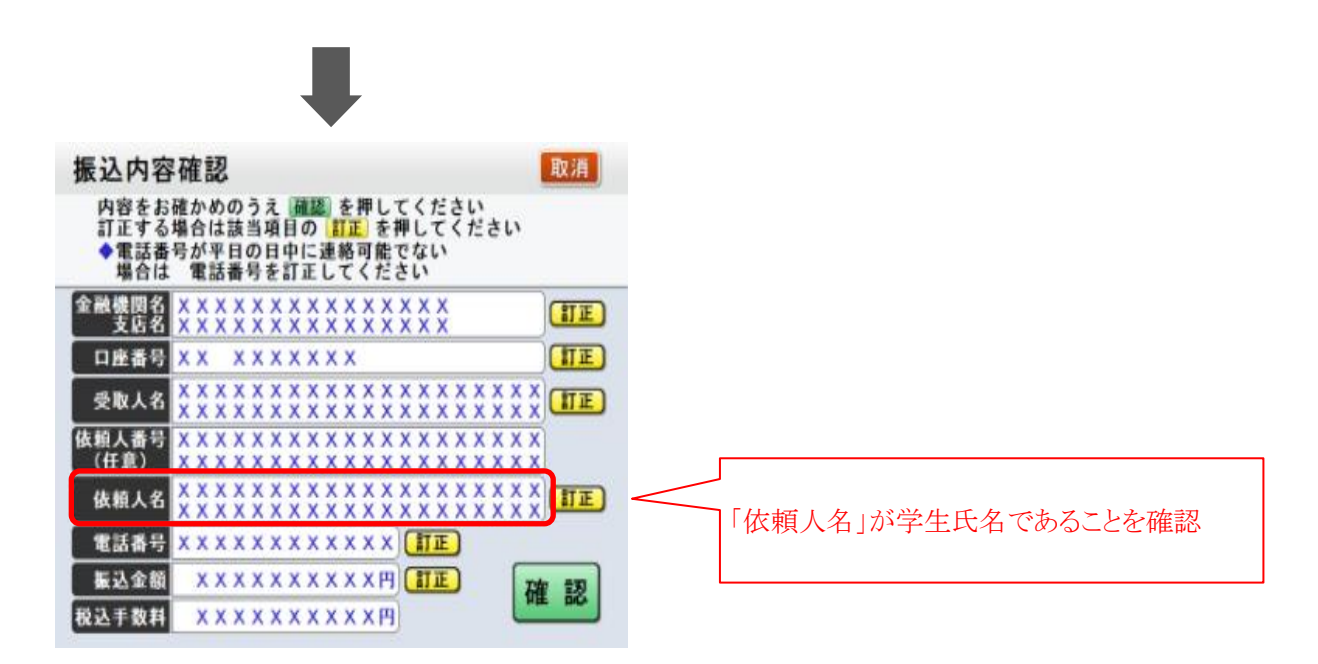

⑤ATM から発行される「明細票」を必ずお受け取りください。「明細票」をもって大学の領収書に代え ますので、振込依頼書等とともに、大切に保管してください。

## 3) 三菱UFJ銀行ダイレクトのご利用手順

①お手元に同封の振込依頼書等をご用意ください。

②通常の振込と同様に画面に沿って振込情報を入力すると、画面上に整理番号の入力欄が表示されます ので、振込依頼書等に記載の整理番号(英数字10桁)を正確にご入力ください。

| 振込先口座                                          | 三変UFJ銀行<br>新宿支店<br>普通 1234567<br>学校法人 ABC;            | 大学                |    |
|------------------------------------------------|-------------------------------------------------------|-------------------|----|
| 引落口座                                           | 世田谷支店<br>普通 7654321<br>残高:1,234,567<br>引出可能額:1,234,56 | 7円                |    |
|                                                | 20                                                    | 016/08/07 16:50 玛 | 記在 |
| 振込金額をご入れ                                       | 力ください。                                                |                   |    |
|                                                |                                                       | 200,000           | н  |
| <ul> <li>1日あたりの振込</li> <li>・本日の累計金額</li> </ul> | 線度額:500,000円<br>:200,000円                             |                   |    |
| 整理番号をご入                                        | カください。                                                |                   |    |
| 12345678                                       | 890                                                   |                   |    |
| ※振込依頼人か                                        | ら指定された内容を入力                                           | してください。           |    |
| 1 振込が翌平日                                       | 1窓口営業日扱いとなる                                           | ケース               |    |
|                                                | 次へ                                                    |                   |    |

③振込内容確認画面が表示されますので、振込依頼人名欄の「変更ボタン」を押して、学生氏名へ変更 してください。(この欄に再度整理番号の入力は不要です。)

| 込内容をご確認。             | ください。             |                                            |                     |  |
|----------------------|-------------------|--------------------------------------------|---------------------|--|
| 引洛口座                 |                   | 振込先口座                                      |                     |  |
| 世田谷支店<br>普通 7654321  |                   | 三菱UF<br><sup>新宿支店</sup><br>普通 1234<br>学校法人 | 〕銀行<br>567<br>ABC大学 |  |
| 振込予定日                | 2014/09/13        | 2014/09/13                                 |                     |  |
| 振込金額                 | 200,000           | 200,000円                                   |                     |  |
| 接込手数科                | 0円<br>※今回の        | 0円<br>※今回の手数料は無料となります。                     |                     |  |
| 引落金額合計               | 200,000           | 200,000円                                   |                     |  |
| 整理番号                 | 12345             | 67890                                      |                     |  |
| 振込依頼人名               | スズキー              | スズキ イチロウ                                   |                     |  |
| 12137E-3             | 03-3383-          | 03-3383-11**                               |                     |  |
| セキュリティのた<br>す(変更した場合 | め、電話番号表示<br>を除く)。 | 〒の一部を*マーク                                  | 7で表示していま            |  |
|                      | 確認番号              | 入力へ                                        |                     |  |